# MICRONIC KORISNIČKA PODRŠKA

ON-LINE podrška korisnicima kroz sustav otvaranja korisničkih Naloga - zahtjeva za podrškom Dragi prijatelji i partneri!

- Sa zadovoljstvom Vam predstavljamo proizvod MICRONIC ON LINE PODRŠKA -- veliki korak naprijed u poboljšanju komunikacije sa Vama te naše učinkovitosti u pružanju usluga podrške.
- Cilj nam je biti što efikasniji i ažurniji u pružanju podrške, zaprimiti svaki Vaš zahtjev bez da gubite vrijeme telefonirajući.
- Pošaljite zahtjev za podrškom bilo kada, dovoljna je samo internet veza, svaki Vaš zahtjev je odmah vidljiv na našem serveru!
- U potpunosti mijenja aplikacije za udaljeni pristup računalu kao LogMein Hamachi, Teamviewer i sl.

#### KAKO OTVORITI ZAHTJEV ZA ON-LINE PODRŠKU?

Link za otvaranje sustava podrške je u gornjem desnom kutu KIS 4 WIN.

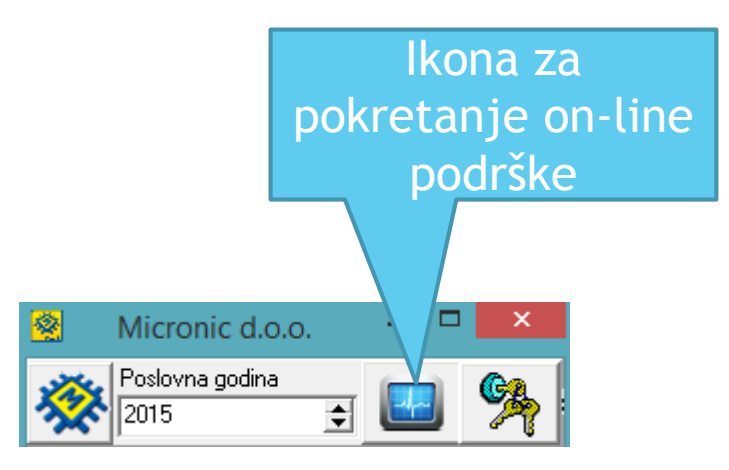

## **ON-LINE PODRŠKA**

Nakon pokretanja aplikacije klikom na ikonu opisanu u prethodnoj slici pojavit će se prozor kao na slici dolje

| Ticket id. Id Računala   Id Mjesta   Naziv   Vrsta pomoć   Otvoren      3008 1113151125   Igor Tablet   Ilijana Janjić   Program   17.4.2015 13:26     2ahtjev za pomoć   Otja   Anita Žarković   Program   17.4.2015 9:52:4     2y38 1297939516   anita   Anita Žarković   Program   17.4.2015 9:52:4     2y38 1279393516   anita   Anita Žarković   Program   16.4.2015 9:52:4     Prijava   Prijava   Prijava   Program   16.4.2015 15:12     Prikaži zadnjih   S   ✓ OK   ✓   ✓     Š Č OK   ✓   ✓   ✓   ✓     Nova verzija   Pregistriraj   ✓   ✓   ✓     Ništa mi nije jasno.   Igor Tablet   Igor Tablet   17.4.2015     13:27:33   Izvolite   Izvolite   ✓   ✓     Toka zanojć   Izvolite   ✓   ✓   ✓     Ništa mi nije jasno.   Igor Tablet   13:27:20   13:27:20     Tijarijić   Izvolite   ✓   ✓   ✓     Toka zanojić   Izvolite   ✓   ✓   ✓ </th <th>2</th> <th>N</th> <th>licronic - Sustav korisn</th> <th>ičke podrške 1.4.4</th> <th><u>81</u></th> <th>- ×</th>                                                                                                    | 2                                       | N                      | licronic - Sustav korisn | ičke podrške 1.4.4 | <u>81</u>                       | - ×             |
|----------------------------------------------------------------------------------------------------|-----------------------------------------|------------------------|--------------------------|--------------------|---------------------------------|-----------------|
| 3008   1113151125   Igor Tablet   Iljana Janjić   Program   17.4.2015   13:26     2890   1814176030   Olja   Anita Žarković   Program   17.4.2015   13:26     2978   127939516   anita   Anita Žarković   Program   17.4.2015   13:26     2978   127939516   anita   Anita Žarković   Program   17.4.2015   15:12     2961   1255701395   ILJANA ACER   Prvi slobodan   Program   16.4.2015   15:12     Prikaži zadnjih   S   Image: Construction of the state interview of the state interview of                                                                                                    |                                         | Ticket id. Id Računala | Id Mjesta                | Naziv              | Vrsta pomoći Otvor              | en 🔺            |
| 2980   1814176030   Olja   Anita Žarković   Program   17.4.2015   10:00     2978   1279939516   anita   Anita Žarković   Program   17.4.2015   9:52:-     2961   1255701395   ILIJANA ACER   Prvi slobodan   Program   16.4.2015   15:12     Prikaži zadnjih   5   ILIJANA ACER   Prvi slobodan   Program   16.4.2015   15:12     Prikaži zadnjih   5   ILIJANA BER   ILIJANA ACER   Prvi slobodan   Program   16.4.2015   15:12     Prikaži zadnjih   5   ILIJANA BER   ILIJANA ACER   Prvi slobodan   Program   16.4.2015   15:12     Prikaži zadnjih   5   ILIJANA BER   ILIJANA ACER   ILIJANA   ILIJANA   ILIJA                                                                                                    | Contra la                               | > 3008 1113151125      | Igor Tablet              | Ilijana Janjić     | Program 17.4.                   | 2015 13:26      |
| Zahtjev za pomoć   2978   1279939516   anita   Anita Žarković   Program   17.4.2015 9:52:-     Zoši i 1255701395   ILIJANA ACER   Prvi slobodan   Program   16.4.2015 15:12     Prikaži zadnjih   Image: Strategi strategi strategi                                                                                                    | ~                                       | 2980 1814176030        | Olja                     | Anita Žarković     | Program 17.4.                   | 2015 10:00      |
| 2961 1255701395   ILIJANA ACER   Prvi slobodan   Program   16.4.2015 15:12     Prikaži zadnjih   Image: Comparison of the comparison of the comparison of th                                                                                                    | Zahtjev za pomoć                        | 2978 1279939516        | anita                    | Anita Žarković     | Program 17.4.                   | 2015 9:52:4     |
| Prikaži zadnjih<br>S Nova verzija Registriraj<br>Nova verzija javit ću Vam se<br>17.4.2015<br>13:27:33<br>Ništa mi nije jasno.<br>Igor Tablet<br>17.4.2015<br>13:27:20<br>Iljana Janjić<br>17.4.2015<br>13:27:20<br>Iljana Janjić<br>Izvolite<br>Techera sereci šteleta                                                                                                    | Prijava                                 | 2961 1255701395        | ILIJANA ACER             | Prvi slobodan      | Program 16.4.                   | 2015 15:12      |
| S CK >   Nova verzija Registriraj   Iljana Janjić javit ću Vam se   17.4.2015 13:27:33   Ništa mi nije jasno. Igor Tablet   17.4.2015 13:27:20   Iljana Janjić izvolite   17.4.2015 13:27:13                                                                                                    | Prikaži zadnjih                         |                        |                          |                    |                                 | ~               |
| Nova verzija   Registriraj     Ilijana Janjić<br>17.4.2015<br>13:27:33   javit ću Vam se     Ništa mi nije jasno.   Igor Tablet<br>17.4.2015<br>13:27:20     Ilijana Janjić<br>17.4.2015<br>13:27:13   izvolite     Trabus constituence kolusta   v. m. u.v.                                                                                                    | 5 🚖 🖌 ОК                                | <                      |                          |                    |                                 | >               |
| Ništa mi nije jasno.   Igor Tablet<br>17.4.2015<br>13:27:20     Ilijana Janjić<br>17.4.2015<br>13:27:13   izvolite                                                                                                    | Ilijana Janjić<br>17.4.2015<br>13:27:33 | ja Registriraj         |                          |                    |                                 | ^               |
| Ilijana Janjić<br>17.4.2015<br>13:27:13                                                                                                    | Ništa mi nij                            | ≥ jasno.               |                          |                    | Igor Tab<br>17.4.20<br>13:27:20 | vlet<br>15<br>0 |
| The second second secon | Ilijana Janjić<br>17.4.2015<br>13:27:13 | izvolite               |                          |                    |                                 |                 |
|                                                                                                    |                                         |                        |                          |                    | · - ·                           | · · · · ·       |

### POČETNI EKRAN

Kurzor je pozicioniran na računalu sa kojeg ste poslali nalog za ON LINE podršku.

| 22                                      | Mi                     | icronic - Sustav korisničke po           | odrške 1.4.4                     |                     | _ 0                                | × |
|-----------------------------------------|------------------------|------------------------------------------|----------------------------------|---------------------|------------------------------------|---|
|                                         | Ticket id. Id Računala | Id Mjesta                                | Naziv                            | Vrsta pomoći        | Otvoren                            | ^ |
|                                         | Otvaranje nalo         | ga za pomoć                              | Ilijana Janjić<br>Anita Žarković | Program<br>Program  | 17.4.2015 13:26<br>17.4.2015 10:00 | 5 |
| Zahtjev za pomoć                        | 2010 12700000          |                                          | Anita Žarković                   | Program             | 17.4.2015 9:52:                    | - |
| 💋 Prijava 🚽                             | Prijava no             | vog računala ili                         | Prvi slobodan                    | Program             | 10.4.2015 15:12                    | 2 |
| Prikaži zadnjih                         | dodavanje<br>postoje   | noih modula na<br>eće računalo           |                                  |                     | >                                  | ~ |
| Nova verzij.                            | a Registriraj          |                                          |                                  |                     |                                    |   |
| Dugr<br>preuzima                        | ne za<br>anje novih    | Dugme za preuzimanje                     |                                  |                     |                                    | ^ |
| III Ver<br>17                           | zija                   | web servera                              |                                  |                     |                                    |   |
| Ništa mi nije                           | jasno.                 | Prikaz dijaloga za<br>nalog na kojem ste |                                  | <u>ار</u><br>1<br>1 | gor Tablet<br>7.4.2015<br>3:27:20  |   |
| Ilijana Janjić<br>17.4.2015<br>13:27:13 | izvolite               | pozicionirani                            |                                  |                     |                                    |   |
|                                         |                        |                                          |                                  | 11.                 | ÷ 11 a                             | * |

#### Novi nalog za on-line podršku

- Odaberite vrstu pomoći Programska podrška ili Računalna podrška. Odabir vrste podrške bitan je kako bi preciznije detektirali te što brže raegirali na Vaš poziv.
- Djelatnik inicijalno je ponuđena opcija Prvi Slobodan, a u listi možete odabrati djelatnika na kojeg želite nasloviti nalog.

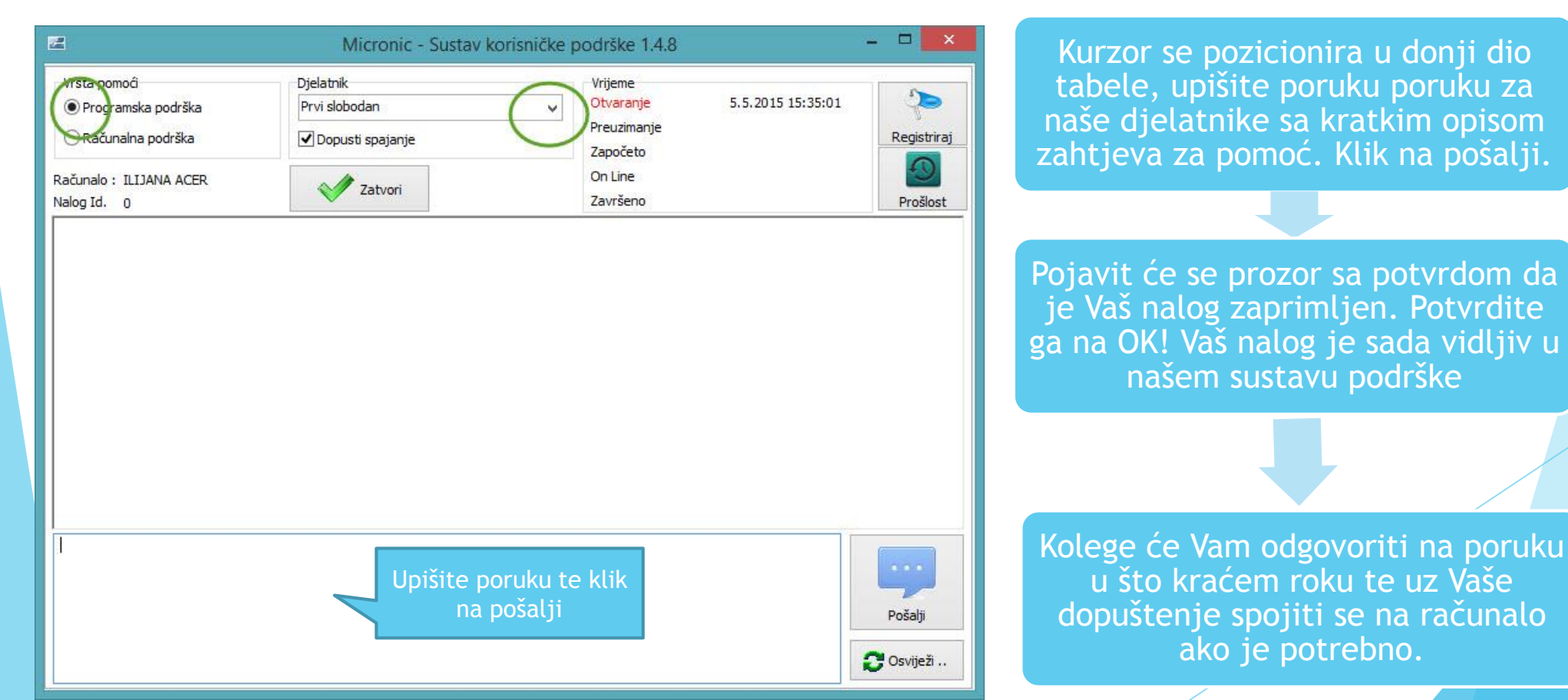

### **MICRONIC ON LINE PODRŠKA**

Primjeri računalne podrške - računalo ne prepoznaje pisač, računalo ne vidi mrežu, poruke vezane uz viruse, operativni sustav, Java, email-ove i sl.

Primjeri programske podrške - sva pitanja vezana za mogućnosti i opcije unutar KIS 4 WIN modula.

Samo ukoliko je aktivna opcija "Dopusti spajanje" kolege se uz prethodnu najavu porukom i Vašu potvrdu spajaju na računalo

### Kako nastaviti raditi nakon otvaranja naloga i ulaska u sustav on-line podrške?

Minimizirajte prozor on line podrške klikom na MINIMIZIRAJ ili CLOSE (x u gornjem desnom kutu), program će se minimizirati i biti vidljiv u startnoj liniji. Prozor će se podignuti automatski po primitku poruke ili kod spajanja.

| Z                                      | Micronic - Sustav korisn                         | ičke podrške 1.1                                                   |                                            |
|----------------------------------------|--------------------------------------------------|--------------------------------------------------------------------|--------------------------------------------|
| Vrsta pomoći                           | Djelatnik<br>Prvi slobodan<br>✔ Dopusti spajanje | Vrijeme<br>Otvaranje 18.2.2015 13:09:26<br>Preuzimanje<br>Započeto | Registriraj                                |
| Računalo : ILIJANA ACER<br>Nalog Id. 0 | Zatvori                                          | On Line<br>Završeno                                                | Prošlost                                   |
| eatu 🔇                                 | E                                                | A S S S S S S S S S S S S S S S S S S S                            | ktivna ikona on-line<br>podrške u startnoj |

### Zatvaranje naloga

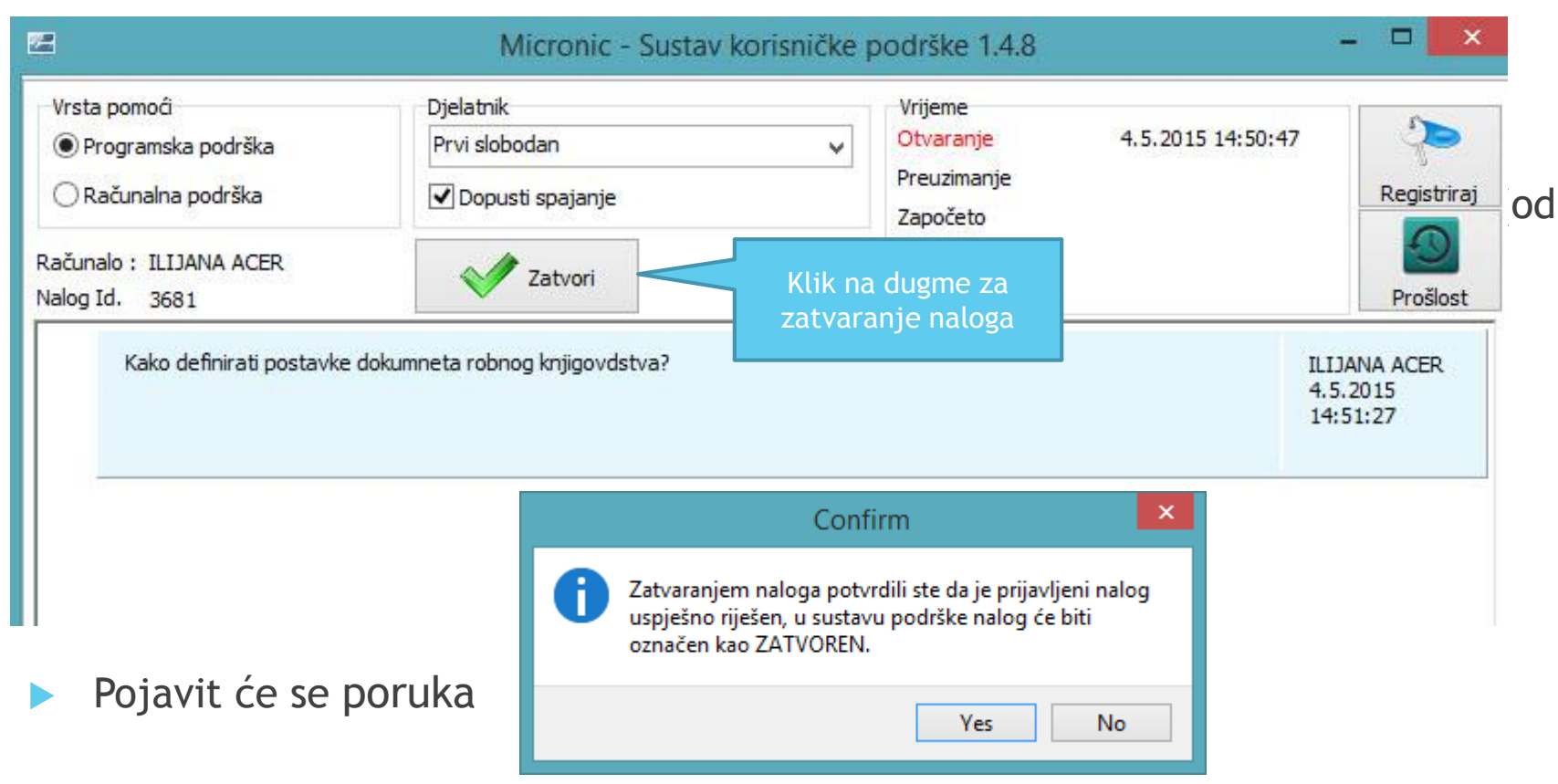

Potvrdite YES ako stvarno želite zatvoriti nalog. Ako ne želite zatvoriti nalog odaberite No.

- Ako je nalog završen sa naše strane a Vi smatrate da posao nije završen možete ponovno aktivirati nalog klikom na Ponovi.
- Napomena molim zatvorite nalog jer dok ne zatvorite nalog ne možete otvoriti novi nalog sa tog računala.

### **MICRONIC ON-LINE PODRŠKA**

Otvorite nalog za podršku. Svaki Vaš nalog nakon potvrde na ekranu zaprimljen je na naš server Kontaktirat ćemo Vas u najkraćem mogućem roku. Korisnici sa Ugovorom o podršci u garantnom ili vangarantnom roku imaju prednost.

Samo ukoliko je aktivna opcija "Dopusti spajanje" kolege se uz prethodnu najavu porukom i Vašu potvrdu spajaju na računalo

Javite nam povratne informacije o korištenju ON-LINE podrške